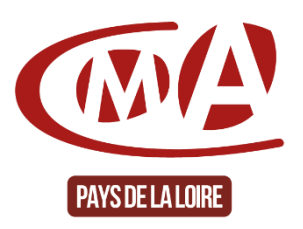

# Plateforme numérique de services de la CMA Pays de la Loire

Créer son compte sur la plateforme

# **Procédure**

1. Sur la page ACCUEIL de la plateforme de services de la CMA -> cliquer sur « accéder à votre compte »

| Chambre de Métiers e                                            | et de l'Artisanat des Pays de la Loire     | ,                                  |                      |                                     | Accédez à votre compte                                             |
|-----------------------------------------------------------------|--------------------------------------------|------------------------------------|----------------------|-------------------------------------|--------------------------------------------------------------------|
| Chambres de Métiers<br>et de l'Arrianne                         |                                            |                                    | Accueil Nos missions | et expertises Les actualités 🔹 R    | Recherche                                                          |
|                                                                 | La plat                                    | eforme de services pour            | l'Artisanat des Pa   | ys de la Loire                      |                                                                    |
| Autodiagnostic nur<br>Prenez 10 minutes pour évaluer votre nive | <b>mérique</b><br>au de maturité numérique | En andr                            |                      | DÉVEL<br>GRÍ<br>AUTO                | OPPEZ VOTRE ACTIVITÉ<br>Âce au numérique ><br>) diagnostic gratuit |
| Choisissez votre<br>espace de<br>services en ligne              | Chettre d'entreprise                       | Criesteur(trice) / Bepreneur(euse) | Jeune / Apprentije   | Galattijo) / Demandeurjeuse) demplo | Collectivité / Partenaire                                          |
| L'Agenda des évén                                               | ements                                     | G                                  |                      | Témoignag                           | e<br>MA à distance m'a                                             |

L'écran suivant apparait -> aller dans « Je crée mon compte »

| Chambre de Métiers et de l'Artisanat des Pays de la Loire                                               |                                                                                                    |                                           |                  |              | Accédez à v | otre compte |
|----------------------------------------------------------------------------------------------------|----------------------------------------------------------------------------------------------------|-------------------------------------------|------------------|--------------|-------------|-------------|
| Chamber of Million<br>of the Million                                                                    | Accueil                                                                                                    | Nos missions et expertises                | Les actualités 🔻 | Rappelez-moi | Recherche   | ٩           |
| Je me connecte<br>Adresse e mail *<br>E-mail<br>Mot de passe<br>Charger de mot de passe<br>Se connecter | Je crée mon co<br>Pour profiter de tous nos services,<br>Quel est votre profit ?<br>Cheff(e) d'entreprisé<br>Createuritorial / Pagremeur(euse)<br>Satarié / Demandourieuse) d'el<br>Satarié / Demandourieuse) d'el<br>Collectivité / Partenaire | mpte<br>activez gratuitement votre compte | personnel.       |              |             |             |

## 2. Choisir votre profil

- Chef d'entreprise -> la création est soumise à conditions\*
- Créateur
- Jeune / Apprenti
- Salarié / demandeur d'emploi
- Collectivité partenaire-> la création est soumise à conditions\*

#### « VALIDER ».

## /!\ Conditions pour créer un compte « entreprise » ou « collectivité / partenaire ».

La création de ce compte sur la plateforme de services de la CMA des Pays de la Loire est réservée à nos ressortissants (= entreprises artisanales ayant un SIREN en cours de validé et immatriculées au répertoire des métiers des Pays de la Loire) et entreprises clientes.

Pour toute demande concernant des entreprises qui ne sont pas immatriculées au répertoire des métiers des Pays de la Loire, vous recevrez un mail vous notifiant que votre compte est en "attente de vérification".

Pour les entreprises qui seront dans l'un des 3 cas suivants, la demande d'ouverture de compte sur notre plateforme numérique ne pourra pas aboutir :

- Le numéro SIREN de l'entreprise indiqué sur la demande de création de compte n'existe pas, n'est pas celui de la personne qui en fait la demande ou cette dernière a été radiée.
- L'entreprise (ou l'un de ses établissements) n'est pas implantée en Pays de la Loire. Nous vous invitons à prendre contact avec l'accueil de la Chambre de Métiers et de l'Artisanat du département (ou région) concerné.
- La demande concerne un besoin de service lié à aux missions de délégataire du demandeur, nous vous invitons à <u>prendre contact avec l'accueil de la Chambre de Métiers et de l'Artisanat</u>.

### 3. Renseigner les champs -> « VALIDER »

| Chambre de Métiers et de                | l'Artisanat des Pays de la Loire                                                                 |                                                                                                    |                                                                                                    |                  |              | Accédez à v | otre compte |
|-----------------------------------------|--------------------------------------------------------------------------------------------------|----------------------------------------------------------------------------------------------------|----------------------------------------------------------------------------------------------------|------------------|--------------|-------------|-------------|
| Chambres de Méléres<br>et de l'Arthunes |                                                                                                  | Accueil                                                                                                    | Nos missions et expertises                                                                                                    | Les actualités * | Rappelez-moi | Recherche   | ٩           |
|                                         | Je me connecte<br>Areae anal <sup>a</sup><br>Mate pase<br>Canger de met de pase.<br>CE CONNECTER | De créée mono conserver, Louis voure profit :  Partie d'antençaire  Partie d'antençaire  Partie d'antençaire  Partie d'antençaire  Partie d'antençaire  Numéro de SIREN*  Munéro de SIREN*  Munéro de SIREN*  Annevel de saucetes dura fençueuxe,  Annevel de saucetes dura fençueuxe,  Annevel de saucetes dura fençueuxe,  Annevel de saucetes dura fençueuxe,  Annevel de saucetes dura fençueuxe,  Annevel de saucetes dura fençueuxe,  Annevel de saucetes dura fençueuxe,  Annevel de saucetes dura fençueuxe,  Annevel de saucetes dura fençueuxe,  Annevel de saucetes dura fençueuxe,  Annevel de saucetes dura fençueuxe,  Annevel de saucetes dura fençueuxe,  Annevel de saucetes dura fençueuxe,  Annevel de saucetes  Annevel de saucetes  Annevel de sau | Adresse email * email@email.fr Confirmer not de passe confirmer not de passe confirmer not | personnel.       |              |             |             |

4. **Pour valider votre compte**, consulter votre messagerie et suivre la procédure indiquée dans le mail. À réception du mail, Cliquer sur le lien « **Finaliser mon compte** »

| [CMA Pays de la Loire] Activation de votre compte                                                                                                    |  |  |  |  |  |
|----------------------------------------------------------------------------------------------------|--|--|--|--|--|
| <ul> <li>? plateforme@artisanatpaysdelaloire.fr(plateforme@artisanatpaysdelaloire.fr)</li> <li>☆ ≪ → Iun. 18:32</li> <li>(i) Nous n'avons pas pu vérifier l'identité de l'expéditeur. Cliquez ici pour en savoir plus.<br/>Le véritable expéditeur de ce message n'est pas le même que l'expéditeur normal. Cliquez ici pour en savoir plus.</li> </ul> |  |  |  |  |  |
| Cliquez ici pour télécharger des images. Pour protéger la confidentialité, Outlook a empêché le téléchargement automatique de certaines images<br>dans ce message.                                                                                                    |  |  |  |  |  |
| Bonjour                                                                                                    |  |  |  |  |  |
| Utilisez ce lien pour finaliser votre compte : <u>Finaliser mon compte</u>                                                                                                    |  |  |  |  |  |
| Ce courriel vous est envoyé automatiquement. Merci de ne pas utiliser la fonction "répondre à l'expéditeur".                                                                                                    |  |  |  |  |  |
| ``<br>Chambre de Métiers et de l'Artisanat des Pays de la Loire                                                                                                    |  |  |  |  |  |

5. Retourner sur la page accueil de la plateforme et cliquer sur « accéder à votre compte »

| Chambre de Métiers<br>Chambre de Métiers<br>et é l'Ardianest | et de l'Artisanat des Pays de la Loire |                                    | Accueil    | Nos missions et expertises | Les actualités 🔻            | Rappelez-moi                       | Accédez à vo<br>Recherche                     | tre compte        |
|--------------------------------------------------------------|----------------------------------------|------------------------------------|------------|----------------------------|-----------------------------|------------------------------------|-----------------------------------------------|-------------------|
|                                                              | La platefor                            | rme de services pour               | l'Artisana | t des Pays de la Lo        | bire                        |                                    |                                               |                   |
| Autodiagnostic nu<br>Prenez 10 minutes pour évaluer votre ni | mérique<br>www.de.maturité.numérique   | En savair •                        | 1          |                            | Déve<br>Gi<br>Aut           | LOPPEZ V<br>Râce au i<br>To diagno | <b>otre acti</b> n<br>Numérique<br>Stic gratu | VITÉ<br>E ><br>JT |
| Choisissez votre<br>espace de<br>services en ligne           | Cheffe d'entreprise                    | Créateur(trice) / Bepreneur(jeuse) | Jeune/.    | Apprentije) Salaniës       | ) / Demendeurjeuse) d'emplo | e Collect                          | Vité / Partenaire                             |                   |
| L'Agenda des évér                                            | ements                                 |                                    |            | tt Suiv                    | Témoigna                    | ige<br>a CMA à distance i          | m'a                                           |                   |

6. Dans la partie « Je me connecte », Renseigner votre E-mail et mot de passe et cliquer sur « se connecter »

| Chambre de Méciers et de l'Artisonet | Métiers et de l'Artisanat des Pays de la Loire                                                          | Accueil Nos missions et expertises                                                                                                    | Les actualités 🔻 🛛 I | Rappelez-moi | Accédez à vot | re compte |
|--------------------------------------|----------------------------------------------------------------------------------------------------|----------------------------------------------------------------------------------------------------|----------------------|--------------|---------------|-----------|
|                                      | Je me connecte<br>Adresse e-mail*<br>E-mail<br>Mot de passe*<br>Mot de passe<br>Changer de mot de passe | Je crée mon compte<br>Pour prefiter de tous nos services, activez gratuitement votre compte per<br>Quel est votre profil ?<br>- Cheffigi d'antrepril<br>- Cheffigi d'antrepril<br>- Saintégi / Demandeur(euse) d'emploi<br>- Scilicetvic / Partenarie | rsonnel.             |              |               |           |

7. Vous accédez à « votre espace » personnel, à « vos services » et « Espace documentaire »

| Chambre de Métiers et de l'Artisanat des Pays de la Loire                                  | Bonjour VERONIQUE 💾 🙁 🛒 Se déconnecter                                       |
|--------------------------------------------------------------------------------------------|------------------------------------------------------------------------------|
| Chardwards of William<br>or do Receivance                                                  | Accueil Nos missions et expertises Les actualités 👻 Rappelez-moi Recherche 🔍 |
| Votre espace :réateur(trice) / repreneur(euse)                                             |                                                                              |
| Autodiagnostic numérique Prenez 10 minutes pour évaluer votre niveau de maturité numérique | DÉVELOPPEZ VOTRE ACTIVITÉ<br>GRÂCE AU NUMÉRIQUE ><br>AUTO DIAGNOSTIC GRATUT  |
| Vos services                                                                               | coder su catalogue des formations                                            |